초기 설정

### 화폐 단위 KR WON 및 Stanard mode 선택

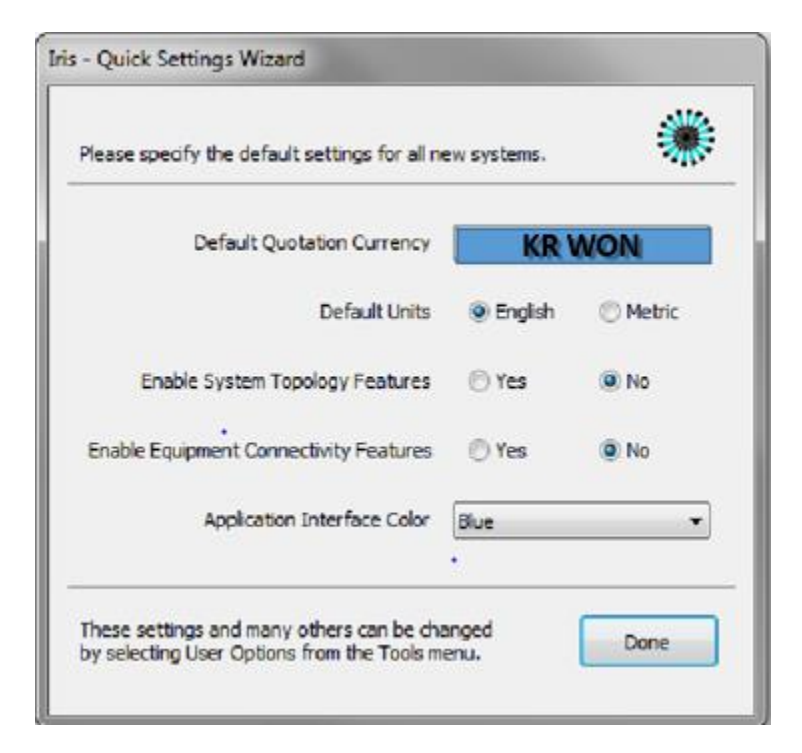

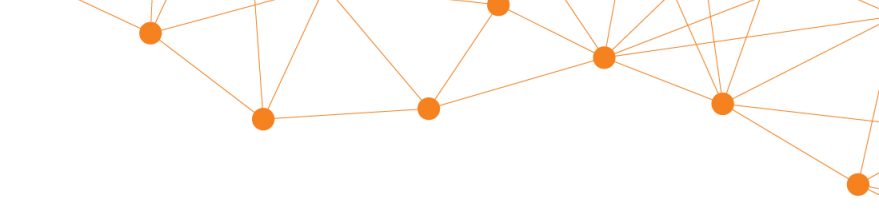

# 화면 구성 초기화 하기1

#### Tools -> user option -> Application Mode - Standard 선택

| General System Defaults Design | BOM/Quote                | Application Mode                                                                                                    |
|--------------------------------|--------------------------|----------------------------------------------------------------------------------------------------|
| Option                         | Current Value            | Standard ~                                                                                                    |
| Application Mode               | Standard                 |                                                                                                    |
| Application Color              | Blue                     | Specifies the application mode.<br>Lite mode sets Iris to a streamlined, single-pane<br>interface to quickly configure and quote products and<br>services. Recommended for inside sales, account<br>managers, support services consultants.<br>Standard mode sets the user interface for detailed<br>system designs with multiple sites, connectivity, racking<br>and power design options. Recommended for solution<br>architects, system engineers, presales technical<br>consultants. |
| Automatic Login                | Yes                      |                                                                                                    |
| Subscription Checks            | Startup & every 24 hours |                                                                                                    |
| Start Page                     | Startup Only             |                                                                                                    |
| Most Recently Used List        | 10                       |                                                                                                    |
| Show Favorites Tab First       | No                       |                                                                                                    |
| Close/Exit Application         | Closes application       |                                                                                                    |
| Topology Click/Drag Behavior   | Lasso Select             |                                                                                                    |
| Open File After Export         | Enable                   |                                                                                                    |

# 화면 구성 초기화 하기2

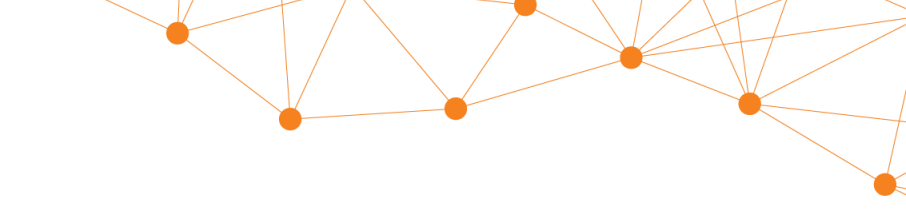

#### Window -> Reset Window layout 적용

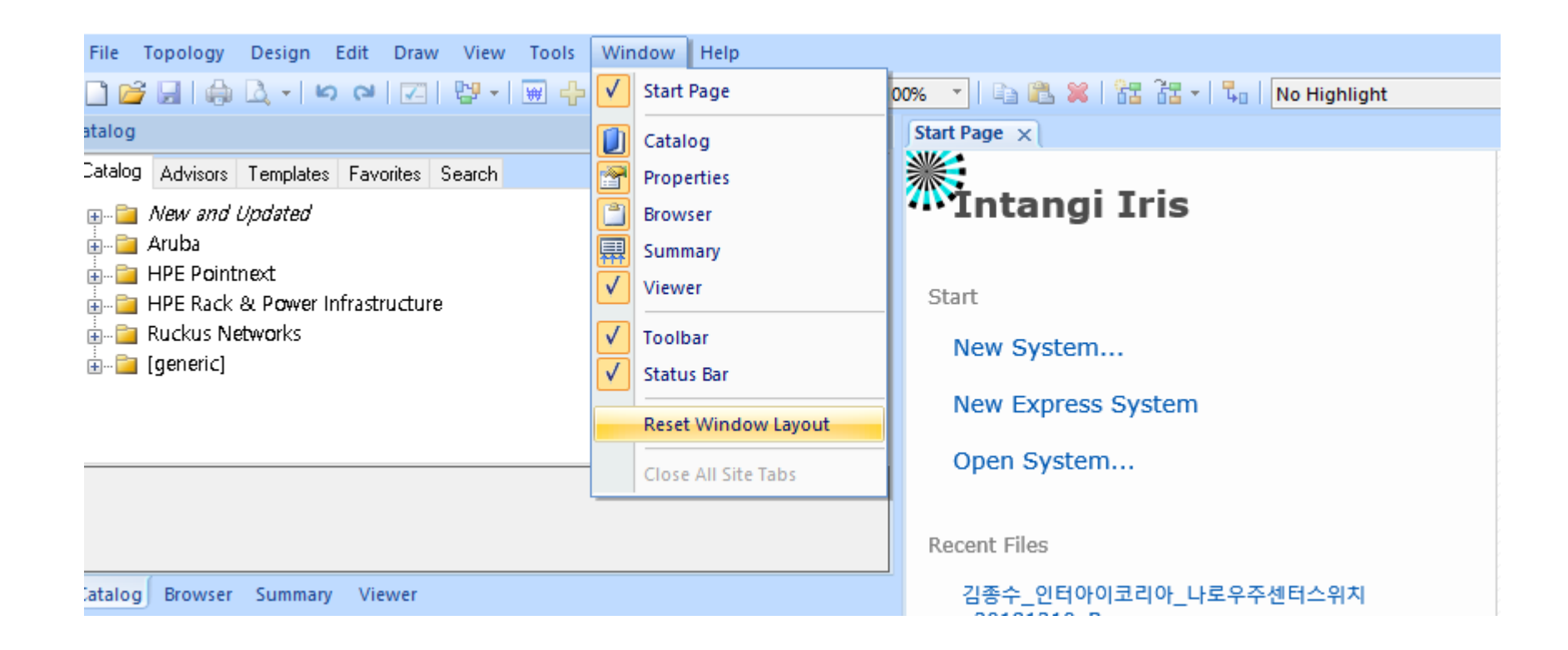

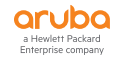

### **IRIS 가격표 다운로드** HPE Networking 와 HPE PBS의 Price list 다운로드

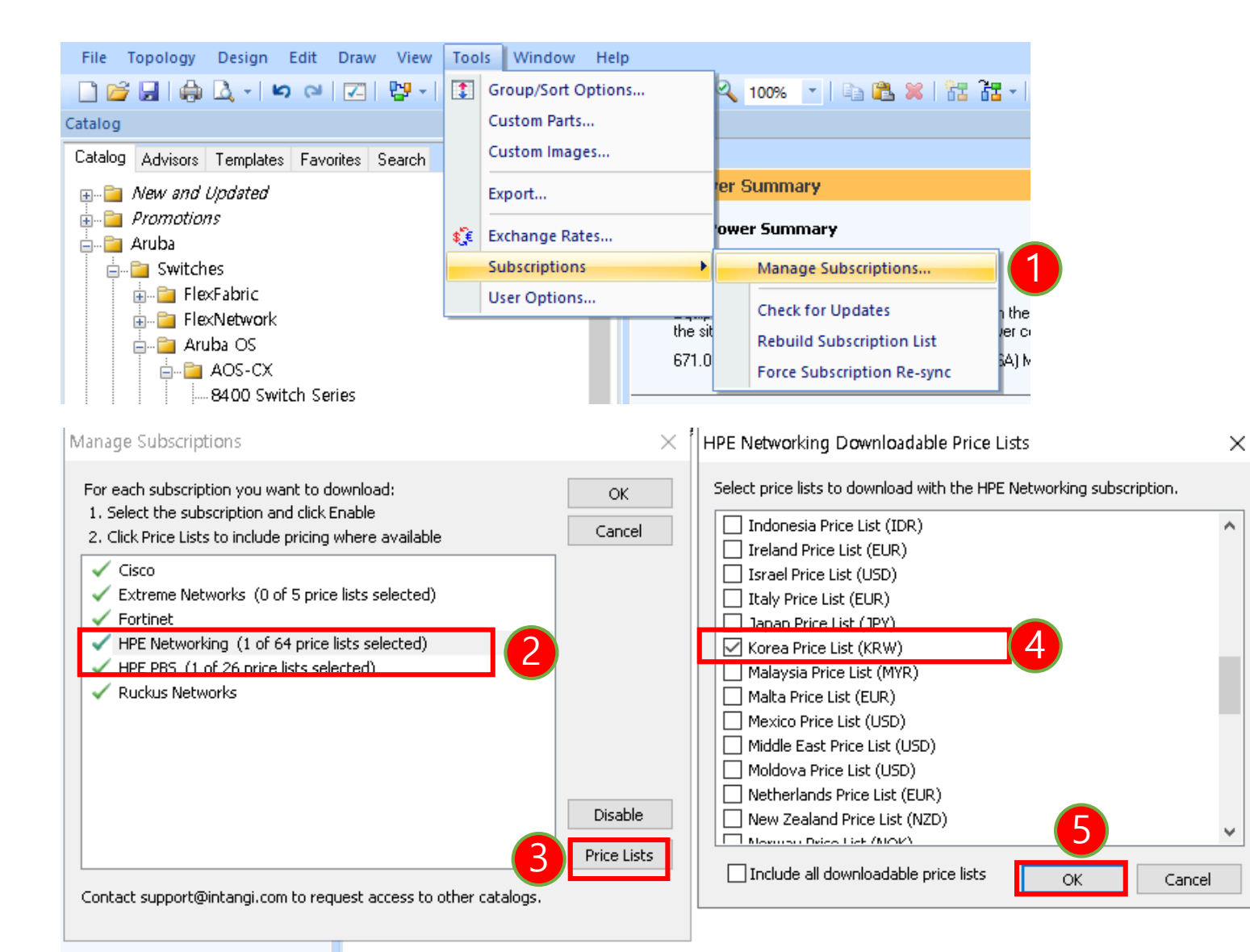

## IRIS 가격표 적용 \* Aruba 제품 아무거나 선택하거나 file -> new 선택하여 완료 후 아래 작업 진행

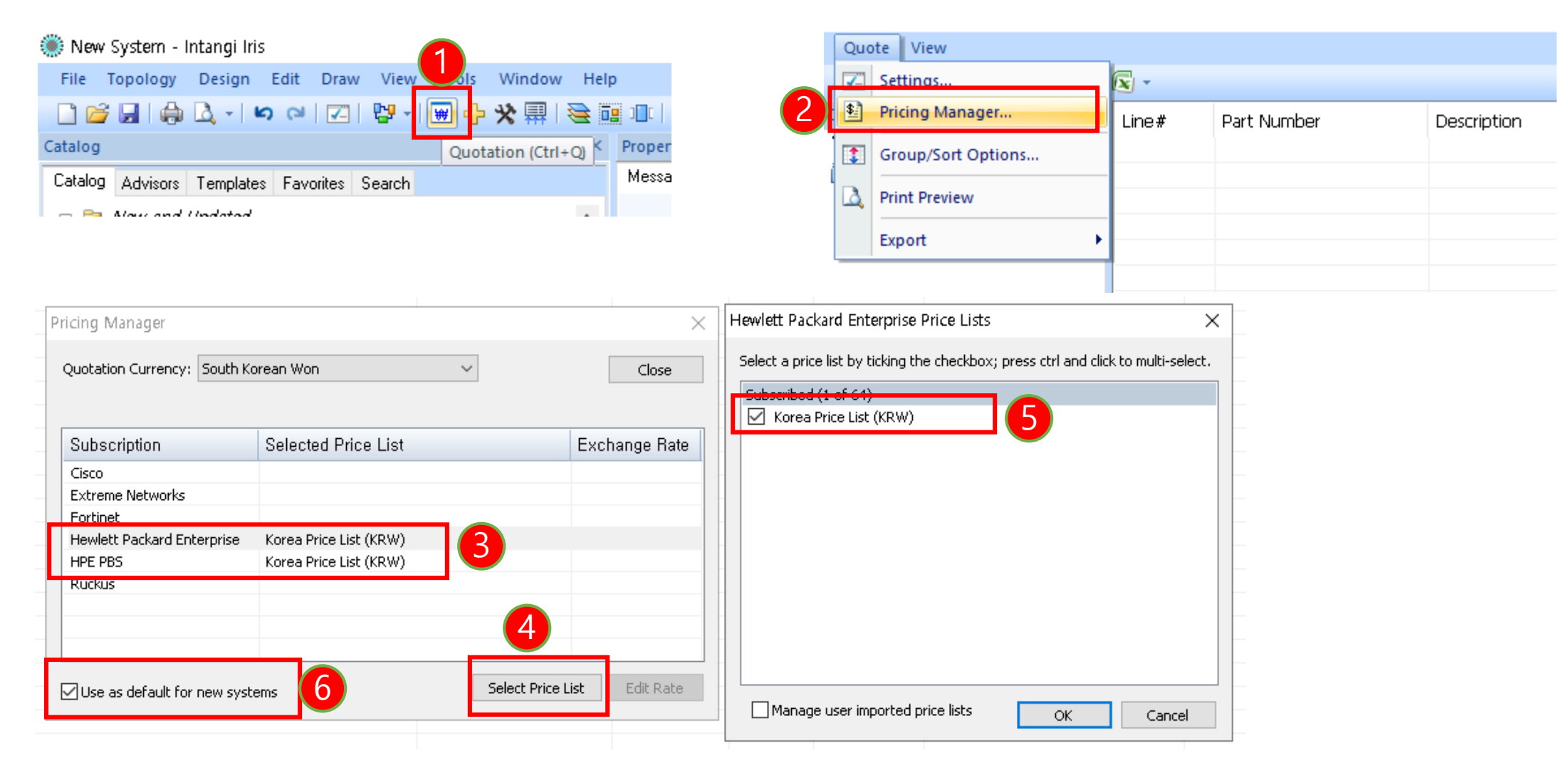